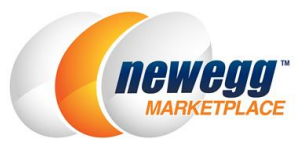

# Seller Portal Subscription Management Guide

### **General Program Requirements**

- I. Discount percentage as specified by the subscription program
- II. Free shipping for all subscription qualifying items
- III. One subscription program per subcategory at a time
- IV. Shipment frequencies of one-month up to six-months depending on customer selection
- V. Standard sales order processing for subscriptions; processing is no different from a non-subscription order
- VI. Subscriptions are not available to customers with shipping addresses in: APO/FPO, Alaska, Hawaii, Puerto Rico

## Manage your Subscription

#### View & Join Available Programs

- i. Access Seller Portal, then open Manage Promotion > Subscription Settings
- ii. You can view available subscription program(s) in the following table, where specific program information will be displayed. Information includes program status, program subcategory, program discount, etc.

| Subscriptions    | Opt-in Items         |                          |          |        |             |                        |                             |               |      |  |
|------------------|----------------------|--------------------------|----------|--------|-------------|------------------------|-----------------------------|---------------|------|--|
| Subscription Pro | Subscription Program |                          |          |        |             |                        |                             |               |      |  |
| Action           |                      | Subscription Type        | Discount | Status | Create Date | Accepted Item          | Optional Subscribe Interval | Free Shipping | Note |  |
| Withdraw from    | program Edit Joined  | Program 1 (S & S) 5% OFF | 5%       | Active | 06/06/2014  | Yes( <u>13 Deals</u> ) | Customized                  | Yes           |      |  |
|                  |                      |                          |          |        |             |                        |                             |               |      |  |
|                  |                      |                          |          |        |             |                        |                             |               |      |  |
|                  |                      |                          |          |        |             |                        |                             |               |      |  |
|                  |                      |                          |          |        |             |                        |                             |               |      |  |
|                  |                      |                          |          |        |             |                        |                             |               |      |  |

The Subscription Type (S&S) "Subscription & Save" is defined as one type of program applicable to physical goods with a variant discount percentage and one eligible subcategory.

iii. Select a program to check your eligibility. If you have eligible items within the program subcategory, you can <u>Join Program</u> to begin the item set up process.

**<u>Eligible Items</u>**: Some individual item(s) may not belong to the program subcategory however you still have the ability to include them.

| Printer - Ink Cartridges                         | New          | N/A        | 06/17/2014 00:00:00 | 06/17/2014  | ۲                  | No     |         |
|--------------------------------------------------|--------------|------------|---------------------|-------------|--------------------|--------|---------|
| Printer / Fax - Cartridges / Drums - Aftermarket | New          | N/A        | 06/17/2014 00:00:00 | 06/17/2014  | ۲                  | No     |         |
| Discount: 5%                                     |              |            |                     |             |                    |        |         |
| Free Shipping Default: Yes                       |              |            |                     |             |                    |        |         |
| Create Date: 06/06/2014                          |              |            |                     |             |                    |        | Refresh |
| Eligible Subcategory                             |              |            |                     |             |                    |        |         |
| Subcategory                                      | Product Type | Exception  | Start Date          | Create Date | Subcategory Status | Opt-in |         |
| CD/DVD R/RW Media                                | New          | N/A        | 07/11/2014 11:52:53 | 07/11/2014  | ۲                  | No     | A       |
| Printer / Fax - Cartridges / Drums               | New          | N/A        | 06/17/2014 00:00:00 | 06/17/2014  | ۲                  | No     |         |
| Printer - Ink Cartridges                         | New          | N/A        | 06/17/2014 00:00:00 | 06/17/2014  | ۲                  | No     |         |
| Printer / Fax - Cartridges / Drums - Aftermarket | New          | N/A        | 06/17/2014 00:00:00 | 06/17/2014  | ۲                  | No     |         |
| Printer - Ink Cartridges - Aftermarket           | New          | N/A        | 06/17/2014 00:00:00 | 06/17/2014  | ۲                  | No     | Ť       |
| Eligible Item                                    |              |            |                     |             |                    |        |         |
| Newegg Item Seller Part# Title Industr           | y Subcategor | y Manufaci | turer Create Date   | Item Status | Deals              |        |         |
|                                                  |              |            |                     |             |                    |        |         |
|                                                  |              |            |                     |             |                    |        |         |
|                                                  |              |            |                     |             |                    |        |         |
|                                                  |              | N          | o data matched your | criteria    |                    |        |         |
| no dala malencu your entena.                     |              |            |                     |             |                    |        |         |
|                                                  |              |            |                     |             |                    |        |         |
|                                                  |              |            |                     |             |                    |        |         |
|                                                  |              |            |                     |             |                    |        |         |
|                                                  |              |            |                     |             |                    |        |         |

### Join a Program

i. Click Join Program label to join a new program. Review the Terms & Conditions before clicking to Agree.

| Subscriptions Opt-in Items                                                                                                    |                          |                     |                                                |                                  |                             |          |           |
|----------------------------------------------------------------------------------------------------|--------------------------|---------------------|------------------------------------------------|----------------------------------|-----------------------------|----------|-----------|
| Subscription Program                                                                                                    |                          |                     |                                                |                                  |                             |          |           |
| Action                                                                                                    | Subscription Type        | Status Create D     | ate Note                                       | Accepted Item                    | Optional Subscribe Interval | Discount | Free Ship |
| • Withdraw from program Join Program                                                                                                | Program 1 (S & S) 5% OFF | Active 06/06/2      | 014                                            | No                               | Customized                  | 5%       | Yes       |
|                                                                                                    | Click "Join Progra       | ım"                 |                                                |                                  |                             |          |           |
| Eligible Scope<br>Program Type: Program 1 (5 & 1<br>Discount: 5%<br>Free Shipping Default: Yes<br>Create Date: 06/0<br>Please clici | 5) 5% OFF<br>Conditions  | Downl<br>b          | oad and rea<br>efore clickin<br>×<br>s "Agree" | id the Terms &<br>ig the "Agree" | Conditions<br>button.       |          | Refresh   |
| Subcategory                                                                                                    | oin the program.         |                     | ite                                            | Subcategory S                    | tatus Opt-in                | _        | _         |
| CD/DVD R/RW Media                                                                                                    |                          |                     | 14                                             |                                  | No                          |          | 4         |
| Printer / Fax - Cartridges / Drums                                                                                                  | Agree                    | Disagree            | 114                                            | L 🕘                              | No                          |          |           |
| TEST MP3                                                                                                    |                          |                     | 114                                            | L 🥥                              | No                          |          |           |
| Production Testing Sub-Category ONLY                                                                                                | All N/A                  | 07/07/2014 22:58:00 | 07/07/2014                                     | L 🕘                              | No                          |          |           |
| Printer - Ink Cartridges                                                                                                    | New N/A                  | 06/17/2014 00:00:00 | 06/17/2014                                     | 1 🕘                              | No                          |          |           |

#### ii. Select the subcategory or item that you would like to opt-in.

| Eligible Subcategories                                                                                                    |                          |
|----------------------------------------------------------------------------------------------------|--------------------------|
| TEST MP3 Acceptable Item Condition: All Start Date: 07/17/2014 00:13 Opt-in items: 0 Opt-out items: 0                                                                                                | A                        |
| Apply TEST MP3 to subscription. 📵                                                                                                    |                          |
| CD/DVD R/RW Media Acceptable Item Condition: New Start Date: 07/11/2014 11:52 Opt-in items: 0 Opt-out items: 0                                                                                       |                          |
| Apply CD/DVD R/RW Media to subscription. 🖲                                                                                                    |                          |
| Production Testing Sub-Category ONLY Acceptable Item Condition: All Start Date: 07/07/2014 22:58 Opt-in items: 0 Opt-out item                                                                        | ns: 0                    |
| Apply Production Testing Sub-Category ONLY to subscription.                                                                                                    |                          |
| Printer / Fax - Cartridges / Drums Acceptable Item Condition: New Start Date: 06/17/2014 00:00 Opt-in items: 0 Opt-out items:                                                                        | <u>1504</u>              |
| Apply Printer / Fax - Cartridges / Drums to subscription.<br>Apply the subscription for <u>All Manufacturers'</u> products. (?)<br>Exclude these items: <u><blank></blank></u> from subscription (?) |                          |
| Printer / Fax - Cartridges / Drums - Aftermarket Acceptable Item Condition: New Start Date: 06/17/2014 00:00 Opt-in items: 0 Op                                                                      | ot-out items: <u>426</u> |
| Annly Printer / Fax - Cartridnes / Drums - Aftermarket to subscription  Fligible Item Exceptions                                                                                                    | Y                        |
| Newegg Item Seller Part# Title Industry Subcategory Manufacturer Create Date Item Status                                                                                                    |                          |
| No data matched your criteria.                                                                                                    |                          |
| - <del>(</del>                                                                                                    | Previous 🛛 🗖 Submit      |

Select a subcategory to opt-in all available items by default.

Printer / Fax - Cartridges / Drums - Aftermarket Acceptable Item Condition: New

Apply Printer / Fax - Cartridges / Drums - Aftermarket to subscription. Apply the subscription for <u>All Manufacturers'</u> products. (?) Exclude these items: <u><Blank></u> from subscription (?)

You can filter the opt-in items by manufacturer. Only the selected manufacturer(s)' product(s) can opt-in to the program. (Optional)

| Printer / Fax -           | Cartridg   | jes / Drums - Aftermai                   | ket Acceptable Item Condition: New | Start Date: 06/17/2014 00:00 | Opt-in items: 0 0 |
|---------------------------|------------|------------------------------------------|------------------------------------|------------------------------|-------------------|
| Apply Prin                | ter / Fax  | - Cartridges / Drums                     | - Aftermarket to subscription.     |                              |                   |
| Apply the su              | Ibscriptio | n for <u>All Manufacturers</u>           | products. 🕐                        |                              |                   |
| Exclude the               | se items:  | <u><blank></blank></u> from subscription | ption (?)                          |                              |                   |
| Printer - Ink             | Manuf      | acturers                                 | X                                  |                              | ×                 |
| Apply Prin<br>Apply the s | Q M        | anufacturer Name                         |                                    |                              | Q Search          |
| Exclude the               |            | Manufacturer Code                        | Manufacturer Name                  |                              |                   |
| Printer - Ink             |            | 40344                                    | *EQUUS INTERNATIONAL CORP          |                              |                   |
| Apply Prin                |            | 61815                                    | .30-06 OUTDOORS                    |                              |                   |
| Apply the s               |            | 8266                                     | .com Solutions Inc.                |                              |                   |
| Exclude the               |            | 90604                                    | 007 Fragrances                     |                              |                   |
| Eligible Item             |            | 11248                                    | 01 Communique Laboratory Inc.      |                              |                   |
| Newegg Item               |            | 17625                                    | 01 The One                         |                              |                   |
|                           |            | 75008                                    | 0Zwest                             |                              |                   |
|                           |            | 23888                                    | 1 Book Pub                         |                              |                   |
|                           |            | 49946                                    | 1 EZ Diet                          |                              |                   |
|                           |            | 106214                                   | 1 Factory Radio                    |                              |                   |
|                           |            | Т                                        | otal Count: 71387 1 1 2 3 4        | 4 5 6 7 8 9 10 <b>F</b>      | Per Page: 10 -    |

#### Alternatively, you can exclude items from the subscription. (Optional)

| Printer /                | Fax - Cartridges / Dr                                                                                | rums - Aftermarket Acceptable Item Condition: New Start Date: 06/17/2014 00:00 Op                                          | ot-in items: 0 Opt-ou | t items: 42 |
|--------------------------|----------------------------------------------------------------------------------------------------|----------------------------------------------------------------------------------------------------|-----------------------|-------------|
| Apply<br>Apply<br>Exclud | Printer / Fax - Cart<br>the subscription for <u>A</u><br>de these items: <u><blan< u=""></blan<></u> | ridges / Drums - Aftermarket to subscription.<br>Il <u>Manufacturers'</u> products. ②<br>k <u>&gt;</u> from subscription ③ |                       |             |
| Add Ex                   | cception items                                                                                       |                                                                                                    |                       |             |
| Manu                     | ıfacturer 💌                                                                                          | Q Search                                                                                                    | ٩                     | Search      |
|                          | Newegg Item#                                                                                         | Title                                                                                                    | Manufacturer          | Inventor    |
|                          |                                                                                                    | microMICR MICRTHN51X Compatible MICR High-Yield Toner Black                                                                | microMICR Corporation | 28          |
|                          | 100000000000000000000000000000000000000                                                              | Dataproducts DPCTN650 Toner Cartridge Black                                                                                | DATAPRODUCTS          | 29          |
|                          | 105341521001634                                                                                      | microMICR MICRTJN810 Toner Black                                                                                           | microMICR Corporation | 25          |
|                          |                                                                                                    | microMICR MICRTHN35A Toner Cartridge Black                                                                                 | microMICR Corporation | 29          |
|                          | 1053410210010080                                                                                     | Dataproducts DPCCL2000M Toner Cartridge Magenta                                                                            | DATAPRODUCTS          | 13          |
|                          |                                                                                                    | Dataproducts DPCD1720 DPCD1720 Compatible High-Yield Toner- 6000 Page-Yield- Black                                         | DATAPRODUCTS          | 43          |
|                          | 1003400210010300                                                                                     | Media Sciences MS630CHC Toner Cyan                                                                                         | Media Sciences        | 53          |
|                          | 100000000000000000000000000000000000000                                                              | Media Sciences Toner Yellow                                                                                                | Media Sciences        | 125         |
|                          | 1053405234645785                                                                                     | Media Sciences 40037 Toner Black                                                                                           | Media Sciences        | 110         |
|                          | HEART (218) 8977                                                                                     | Printer / Fax - Cartridges / Drums                                                                                         | Innovera              | 54          |
| < -                      |                                                                                                    | Total Count: 426 1 2 3 4 5 6 7 8 9                                                                                         | 10 N Per Page:        | 10 ▼        |

**Note:** A warning message may be displayed if your subcategory is ineligible for the subscription program. There are two reasons that may cause this situation:

1. You have no items under this specific subcategory.

2. The system cannot find any item matching the requirements for the program; i.e.) new item condition, therefore a refurbished item will not be eligible.

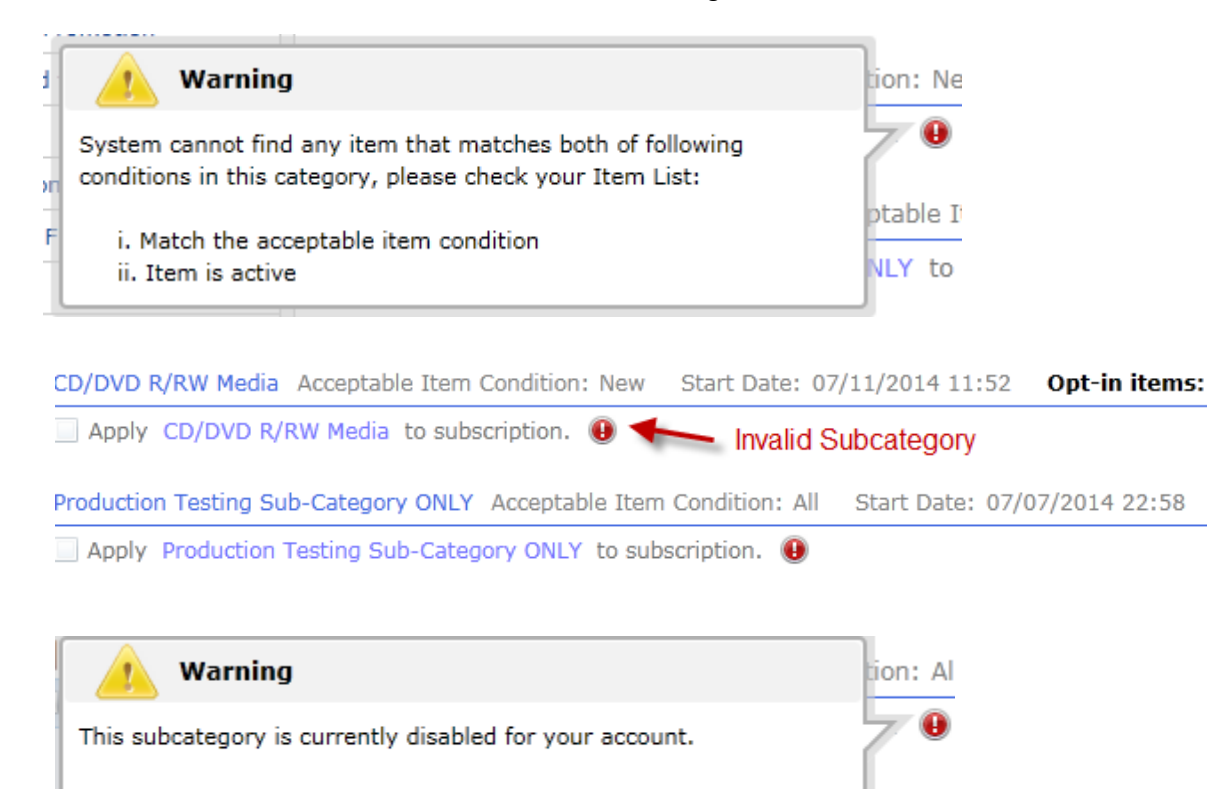

Once you have completed the settings, the system will process the data and apply the subscription to the eligible items. You can click the Opt-In or Out-Out items to see the detailed item list:

item Co

| Printer - Ink Cartridges Acceptable Item Condition: New Start Date:                                                                                                    | 06/17/2014 00:00 Opt-in iten | 15: <u>0</u> | Opt-out ite         | ms: <u>2273</u>             | 1                     |
|----------------------------------------------------------------------------------------------------|------------------------------|--------------|---------------------|-----------------------------|-----------------------|
| Apply Printer - Ink Cartridges to subscription.<br>Apply the subscription for <u>All Manufacturers</u> ' products. (?)<br>Exclude these items: <u><blank></blank></u> from subscription (?)   |                              | Cli          | ck the label t<br>c | o check the (<br>out items. | i<br>Opt-in/Opt-      |
| Printer - Ink Cartridges - Aftermarket Acceptable Item Condition: New                                                                                                    | Start Date: 06/17/2014 00:00 | Opt-         | in items: 0         | Opt-out iter                | <b>ms:</b> <u>496</u> |
| Apply Printer - Ink Cartridges - Aftermarket to subscription. Apply the subscription for <u>All Manufacturers</u> ' products. Exclude these items: <u><blank></blank></u> from subscription ③ |                              |              |                     |                             |                       |

iii. You can also check the eligible item exception in the grid. These items will be added to the subscription program once you submit the setting.

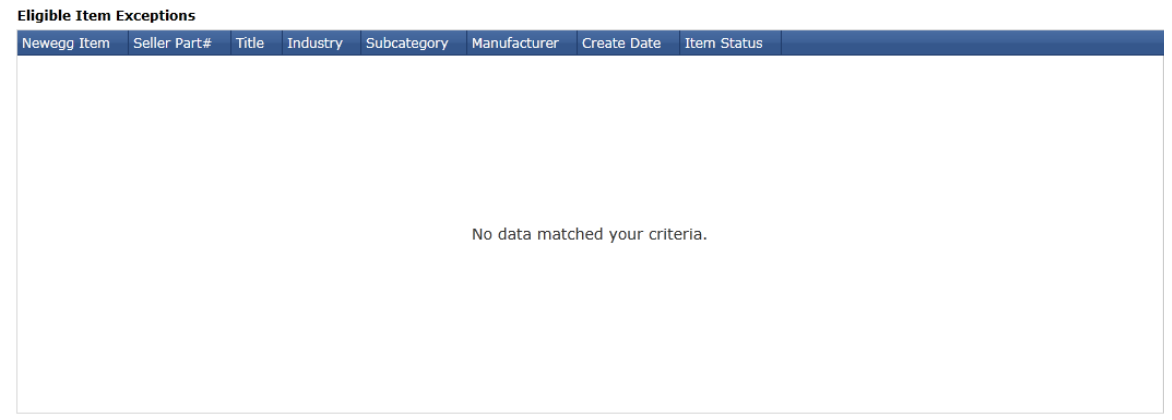

iv. Click <u>Submit</u> to save and submit your subscription setting to join the program. The system will apply the subscription setting to eligible items within10 to 30 minutes.

| Previous                                                                                        |                                                                |                                                |
|-------------------------------------------------------------------------------------------------|----------------------------------------------------------------|------------------------------------------------|
| $\oslash$ Success : You have successfully edited the subscription program! System need 10~30 mi | nutes to apply the subscription to eligible items, then you ca | an check these items in Subscription [ $old x$ |
| Then remark program as Joined in this gird:                                                     |                                                                |                                                |
| Subscription Program                                                                            |                                                                |                                                |
| Action                                                                                          | Subscription Type                                              |                                                |
| • Withdraw from program Edit Joined                                                             | Program 1 (S & S) 5% OFF                                       |                                                |

#### Update a Joined Program

Click Edit to edit a joined program. You can adjust the opt-in or opt-out setting by updating the eligible subcategories and items.

Then click <u>Submit</u> to save and submit the updates.

| ligible Subcategories                                                                                                    |                             |
|----------------------------------------------------------------------------------------------------|-----------------------------|
| TEST MP3 Acceptable Item Condition: All Start Date: 07/17/2014 00:13 Opt-in items: 0 Opt-out items: 0                                                                              | A                           |
| Apply TEST MP3 to subscription. 📵                                                                                                    |                             |
| CD/DVD R/RW Media Acceptable Item Condition: New Start Date: 07/11/2014 11:52 Opt-in items: 0 Opt-out items: 0                                                                     |                             |
| Apply CD/DVD R/RW Media to subscription. 📵                                                                                                    |                             |
| Production Testing Sub-Category ONLY Acceptable Item Condition: All Start Date: 07/07/2014 22:58 Opt-in items: 0 Opt-                                                              | -out items: 0               |
| Apply Production Testing Sub-Category ONLY to subscription. 📵                                                                                                    |                             |
| Printer / Fax - Cartridges / Drums Acceptable Item Condition: New Start Date: 06/17/2014 00:00 Opt-in items: 0 Opt-out                                                             | t items: <u>1504</u>        |
| Apply Printer / Fax - Cartridges / Drums to subscription. Apply the subscription for <u>All Manufacturers'</u> products. Exclude these items: <u>Blank&gt;</u> from subscription ③ |                             |
| Printer / Fax - Cartridges / Drums - Aftermarket Acceptable Item Condition: New Start Date: 06/17/2014 00:00 Opt-in items:                                                         | 0 Opt-out items: <u>426</u> |
| Anniv Printer / Fax - Cartridges / Drums - Aftermarket to subscription  Iigible Item Exceptions                                                                                    | Y                           |
| Newegg Item Seller Part# Title Industry Subcategory Manufacturer Create Date Item Status                                                                                           |                             |
| No data matched your criteria.                                                                                                    |                             |
|                                                                                                    |                             |

Click <u>Withdraw from program</u> to abandon a program to remove ALL of the opt-in items. You will not be able to remove an optin item if it is currently being subscribed by customer(s). If you still need to remove it please contact Marketplace Seller Services for assistance.

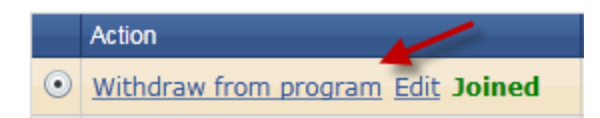

#### Maintain Opt-in Items

Open <u>Opt-in Items</u> tab to <u>search</u> all your opt-in items. You can view item details, subscription information, and more. The system will display the customer subscribed quantity in 7, 15, and 30 day intervals for reference.

In place of removing items by editing a joined program, you can also add or remove items here.

To opt-in an item, click Add to search and select item(s) from the pop-up.

| Opt-in Iten       | າຣ      |                     |          |                           |                   |           |             |          |              |             |               |             |          |
|-------------------|---------|---------------------|----------|---------------------------|-------------------|-----------|-------------|----------|--------------|-------------|---------------|-------------|----------|
| Q Search          |         |                     |          |                           |                   |           | <u>Adva</u> | nced S   | earch *      | Q Search    | n 🔒 Ar        | dd Bat      | ch Upda  |
| Subscribed Qty in | n 7 day | s Subscribed Qty in | 5 days   | Subscribed Qty in 30 days | Selling Price     | S.Dis     | count       | S.Sellir | ng Price     | Shipping    | S.Shipping    | Submitted D | Date     |
| 0                 |         | 0                   |          | 0                         | 100.00            | 1         | 5.00 %      |          | 95.00        | Default     | Default       | 06/25/2014  | 18:49:25 |
| 0                 | Add     | Items               |          |                           |                   |           |             |          |              |             | ¥.            | ×           | 18:49:25 |
| 0                 | Item    | Status: All         | -        | Manufacturer, Manufa      | cturer Part#. Ite | em Des    | cription    | , Newe   | a Item#      | Seller Part | # Q 9         | Search      | 18:49:25 |
| 0                 | Indu    | stry: All           |          | •                         |                   |           |             |          |              |             |               |             | 18:49:25 |
| 0                 |         | Seller Part#        | NE Item# |                           | Manufacturer      | Mfr Par   | #/ISBN      |          | Condition    | MSRP        | Selling Price | Shinnin     | 18:49:25 |
| 0                 |         |                     |          |                           | mananaotaror      |           |             |          | Containeor   | inor a      | County Price  | 5 Chippin   | 18:49:25 |
| 0                 |         | SP140624110751701   | 9SIAWE   | 404E1780                  | Sony              | Test14    | 0624110     | 751701   | New          | N/A         | 200.00        | Default     | 18:49:25 |
| 0                 |         | SP140624110751700   | 9SIAWE   | 404E1779                  | Sony              | Test140   | 0624110     | 751700   | New          | N/A         | 200.00        | Default     | 18:49:25 |
| 0                 |         | SP140624110751694   | 9SIAWE   | 404E1776                  | Sony              | Test14    | 0624110     | 751694   | New          | N/A         | 200.00        | Default     | 18:49:25 |
|                   |         | SP140624110751697   | 9SIAWE   | 404E1777                  | Sony              | Test14    | 0624110     | 751697   | New          | N/A         | 200.00        | Default     |          |
|                   |         | SP140624110751699   | 9SIAWE   | 404E1778                  | Sony              | Test140   | 0624110     | 751699   | New          | N/A         | 200.00        | Default     |          |
|                   |         |                     |          |                           |                   |           |             |          |              |             |               |             |          |
|                   | -       |                     |          |                           |                   |           |             |          |              |             |               | Þ           |          |
|                   |         |                     |          | Total Coun                | t 14223 🚺 📢       | 1 2       | 3 4         | 5 6      | 789          | 10 🕨 🕅      | Per Page:     | 5 🔹         |          |
|                   |         |                     |          |                           | Select all items  | in all pa | ges (       | Add a    | Il related i | tems 📝      | ОК            | Cancel      |          |
|                   |         |                     |          |                           |                   |           |             |          |              |             |               |             |          |

To remove item(s) from the opt-in item list, select the item(s) from the grid and then select <u>Batch Remove Item From</u> <u>Subscription</u> and click <u>Go</u>.

| Subscription | ıs Opt-in        | Items         |                          |                  |             |                    |
|--------------|------------------|---------------|--------------------------|------------------|-------------|--------------------|
| Seller Part# | ▼ Q Searc        | h             |                          |                  |             |                    |
| Program      | NE Item#         | Seller Part#  | Industry/Subcategory     | Manufacturer     | Item Status | Title              |
| Program 1    | 861691110391     | testsubscript | Office Equipment & Suppl | SONY ELECTRONICS | ۲           | <u>This is a s</u> |
| Program 1    | 100100011103781  | testsubscript | Office Equipment & Suppl | SONY ELECTRONICS | ۲           | This is a s        |
| Program 1    | 851691110392     | testsubscript | Office Equipment & Suppl | SONY ELECTRONICS | ۲           | <u>This is a s</u> |
| Program 1    | 00100011101001   | testsubscript | Office Equipment & Suppl | SONY ELECTRONICS | ۲           | This is a s        |
|              |                  |               |                          |                  |             |                    |
| Export All   | X                |               |                          |                  |             | Total Count        |
| Batch Remove | Item From Subscr | ption 💌       | GO                       |                  |             |                    |

# Batch Opt-in and Opt-out Items via Datafeed or API

We also provide Datafeed and API interface to enable batch opt-in or out-out of items for the subscription program.

- i. Go to Opt-in Items click on Batch Update.
- ii. Download file template
- iii. Fill out seller part# and select Action to opt-in or out-out of the subscription by item level.
  - Add: Opt-in an item

Remove: Opt-out an item

File Template (Microsoft Excel \*.xls):

|    | А                                     | В      | C |  |  |  |  |
|----|---------------------------------------|--------|---|--|--|--|--|
| 1  | SellerPart#                           | Action |   |  |  |  |  |
| 2  |                                       | Add    | - |  |  |  |  |
| 3  |                                       |        |   |  |  |  |  |
| 14 | · · · · · · · · · · · · · · · · · · · |        |   |  |  |  |  |

- iv. Upload the completed file for processing.
- v. Check the process result in the upload history.

| Subscriptions Opt-in Items                             |                                                     |                          |                           |                        |                           |                           |  |  |  |  |  |  |
|--------------------------------------------------------|-----------------------------------------------------|--------------------------|---------------------------|------------------------|---------------------------|---------------------------|--|--|--|--|--|--|
| Download file template and batch load items in the tab |                                                     |                          |                           |                        |                           |                           |  |  |  |  |  |  |
|                                                        | Template File Ty                                    | ▼ 😤 Dow                  | Download File Template    |                        |                           |                           |  |  |  |  |  |  |
|                                                        | Unload E                                            | ile:                     |                           |                        |                           |                           |  |  |  |  |  |  |
|                                                        | opioad i                                            |                          | Browse E Upload           |                        |                           |                           |  |  |  |  |  |  |
| Uploaded File Status and History ()                    |                                                     |                          |                           |                        |                           |                           |  |  |  |  |  |  |
| Filter: Requested Date 🔹 🛞 Status: All 🔹 User:         |                                                     |                          |                           |                        |                           |                           |  |  |  |  |  |  |
| Date Range: Last 3 Days                                |                                                     |                          |                           |                        |                           |                           |  |  |  |  |  |  |
| File ID                                                | File Name                                           | Status                   | Uploaded Date             | Uploaded User          | Completed Date            | Description               |  |  |  |  |  |  |
| 135513                                                 | SubscriprionDeals004.xls                            | Completed with<br>errors | 06/25/2014 06:13:27 (PST) | 6238@623.com           | 06/25/2014 06:13:54 (PST) | Total Records: 14, Succe: |  |  |  |  |  |  |
| 135512                                                 | SubscriprionDeals004.xls                            | Completed with errors    | 06/25/2014 06:04:37 (PST) | 6238@623.com           | 06/25/2014 06:05:07 (PST) | Total Records: 14, Succe: |  |  |  |  |  |  |
| 135511                                                 | SubscriprionDeals004.xls                            | Ocmpleted with errors    | 06/25/2014 06:01:53 (PST) | 6238@623.com           | 06/25/2014 06:02:11 (PST) | Total Records: 14, Succes |  |  |  |  |  |  |
| 135510                                                 | SubscriprionDeals004.xls                            | Ocmpleted with errors    | 06/25/2014 05:59:29 (PST) | Jimmy.c.shi@newegg.com | 06/25/2014 05:59:39 (PST) | Total Records: 14, Succe  |  |  |  |  |  |  |
| 135508                                                 | APIAutoFile.xml                                     | 😢 Failed                 | 06/25/2014 05:50:54 (PST) | api@newegg.com         | 06/25/2014 05:55:24 (PST) | Total Records: 2, Success |  |  |  |  |  |  |
| 135507                                                 | APIAutoFile.xml                                     | 🔞 Failed                 | 06/25/2014 05:49:58 (PST) | api@newegg.com         | 06/25/2014 05:50:24 (PST) | Total Records: 2, Success |  |  |  |  |  |  |
| 135506                                                 | APIAutoFile.xml                                     | Completed with<br>errors | 06/25/2014 05:44:30 (PST) | api@newegg.com         | 06/25/2014 05:45:25 (PST) | Total Records: 2, Success |  |  |  |  |  |  |
| 135505                                                 | SubscriprionDeals004.xls                            | 🚱 Failed                 | 06/25/2014 05:04:46 (PST) | Jimmy.c.shi@newegg.com | 06/25/2014 05:05:24 (PST) | Total Records: 14, Succe: |  |  |  |  |  |  |
| 135504                                                 | SubscriprionDeals004.xls                            | 😮 Failed                 | 06/25/2014 04:34:35 (PST) | Jimmy.c.shi@newegg.com | 06/25/2014 05:00:29 (PST) | Total Records: 14, Succe: |  |  |  |  |  |  |
| 135503                                                 | APIAutoFile.xml                                     | Occupieted with          | 06/25/2014 01:44:27 (PST) | api@newegg.com         | 06/25/2014 01:45:27 (PST) | Total Records: 2, Success |  |  |  |  |  |  |
|                                                        | Total Count: 51 14 4 1 2 3 4 5 6 + 1 Per Page: 10 - |                          |                           |                        |                           |                           |  |  |  |  |  |  |
|                                                        | 🗢 Previous                                          |                          |                           |                        |                           |                           |  |  |  |  |  |  |

For any questions regarding subscription setting for Datafeed or API, please contact <u>datafeeds@newegg.com</u> An integration guide is also available with information on two batching methods for item submission.

# Subscription Program Reporting & Notifications

### **Inventory** Planning

Access Seller Portal, then open Manage Promotion > Subscription Settings. Select the Opt-in Items tab.

You can view real-time inventory and customer subscribed quantities in 7, 15, and 30 days to plan your inventory pipeline.

| Subscriptions                                                    |           | s Opt-in       | Items         |           |           |            |             |                          |                           |                           |  |
|------------------------------------------------------------------|-----------|----------------|---------------|-----------|-----------|------------|-------------|--------------------------|---------------------------|---------------------------|--|
| Seller Part# Q Search Q Search Q Search Advanced Search Q Search |           |                |               |           |           |            |             |                          |                           |                           |  |
|                                                                  | Program   | NE Item#       | Seller Part#  | Industry  | Inventory | Sold Units | Sold Amount | Subscribed Qty in 7 days | Subscribed Qty in 15 days | Subscribed Qty in 30 days |  |
|                                                                  | Program 1 | 9SIA0061TE5391 | testsubscript | Office Eq | 1         | 0          | \$0.00      | 0                        | 0                         | 0                         |  |
|                                                                  | Program 1 | 9SIA0061TE5376 | testsubscript | Office Eq | 1         | 0          | \$0.00      | 0                        | 0                         | 0                         |  |
|                                                                  | Program 1 | 9SIA0061TE5392 | testsubscript | Office Eq | 1         | 0          | \$0.00      | 0                        | 0                         | 0                         |  |
|                                                                  | Program 1 | 9SIA0061TE5393 | testsubscript | Office Eq | 1         | 0          | \$0.00      | 0                        | 0                         | 0                         |  |

#### **Email Notifications**

By joining a subscription program, you will receive a daily email on new customer subscription information including item(s), quantity, subscription frequency, and customer cancellations - if any.

For any further subscription setup help, please reach out to marketplacesupport@newegg.com